## Log into Cyberbanking. Select Accounts & Payments > Registered Payee.

| ● BEA東亞銀行 Str         | NGAPORE CORPORATE<br>BERBANKING |                           | 2 <sup>9</sup> | Ө ××××××× [→ |
|-----------------------|---------------------------------|---------------------------|----------------|--------------|
| 🗟 Accounts & Payments | 🟛 Banking Services              | Loans X Trac              | de Finance     | 🔄 My Details |
| ACCOUNT               | FUND TRANSFER                   | FIXED DEPOSIT             | OTHERS         |              |
| Account Summary       | New Transfer                    | Deposit Summary           | Rate Inquiry   |              |
| Account Activity      | Scheduled Instruction           | Placement                 |                |              |
| E-Statement           | Registered Payee                | Edit Maturity Instruction |                |              |
| E-Advice - Remittance | Pending Transfer                | -                         |                |              |
|                       | Cashier's Order                 |                           |                |              |
|                       | Bulk Payment                    |                           |                |              |
|                       | Demand Draft                    |                           |                |              |
|                       |                                 |                           |                |              |

1

## (a) Click **New Payee**.

2

| ∯ BE          | ● BEA東亞銀行 SINGAPORE CORPORATE CYBERBANKING |                              |                    |                 |                 | <b>e</b> xxxxxxxx |
|---------------|--------------------------------------------|------------------------------|--------------------|-----------------|-----------------|-------------------|
| 🗟 Ac          | counts & Payı                              | ments <u></u> Bar            | nking Services     | Loans           | 🔀 Trade Finance | 窟 My Details      |
| <b>Regist</b> | t <b>ered Pa</b><br>ed 31 Jan 2023         | <b>Yee</b><br>3 10:28:37 SGT |                    |                 | (a)             | + New Payee       |
| F             | Registered P                               | layee St                     | ubmit for Approval | Approval Status |                 |                   |
| No.           | Туре                                       | Nickname                     | Payee Name         | Bank Name       | Account Number  | Action            |
| 1             | GIRO                                       | XXXXXXXXXXXX                 | *****              | Bank            | XXXXXXXXXXX     | •<br>•            |
| 2             | MEPS                                       | ****                         | ****               | Bank            | ****            | :                 |
| 3             | тт                                         | XXXXXXXXXXX                  | XXXXXXXXXXX        | Bank            | XXXXXXXXXXX     | :                 |
| 4             | BEASG                                      | XXXXXXXXXXX                  | ****               | Bank            | *****           | :                 |

## (a) Select **Type**.(b) Input the Payee's details.

| Accounts & Payments        | 🟦 Banking Serv                      | rices 🚯 Loans                                                      | 🔀 Trade Finance                 | 🕅 My Details      |
|----------------------------|-------------------------------------|--------------------------------------------------------------------|---------------------------------|-------------------|
| w Payee                    |                                     |                                                                    |                                 |                   |
| e enter your payee details | below                               |                                                                    |                                 |                   |
| 1 Input                    | t                                   | 2 Confirm                                                          | 3                               | Complete          |
| New Payee                  |                                     |                                                                    |                                 |                   |
| Туре                       | (a) BEASG A                         | ccount                                                             | ~                               |                   |
| Account Name               | (b) Enter Rec                       | ipient's Account Name                                              |                                 |                   |
| Account Number             | Enter Rec                           | ipient's Account Number                                            |                                 |                   |
| Nickname                   | Enter Nick                          | kname                                                              |                                 |                   |
|                            | <u>Extra Inform</u><br>For schedule | nation for Remittance<br>ed instruction, if the beneficiary's bank | is not in the drop down list, k | indly submit your |

today.

3

For transactions submitted after 6pm, please note that the transaction has to be approved by 6pm on the

## (a) Click **Submit for Approval**, then click **Confirm**. Notify the approver to verify.

| New Payee      |                                                                                                    |  |  |
|----------------|----------------------------------------------------------------------------------------------------|--|--|
| Туре           | BEASG Account                                                                                                    |  |  |
| Account Name   | Enter Recipient's Account Name                                                                                                    |  |  |
| Account Number | Enter Recipient's Account Number                                                                                                    |  |  |
| Nickname       | Enter Nickname                                                                                                    |  |  |
|                | Extra Information for Remittance<br>For scheduled instruction, if the beneficiary's bank is not in the drop down list, kindly submit your<br>scheduled instruction via the Bank's counter If the Scheduled Instruction falls on a Saturday, Sunday or<br>Public Holiday, the scheduled instruction will be processed on the next business day.<br>Please note that the Bank cannot check the accuracy of the payee details as this information is not<br>available to us. Please check with the payee if you are unsure of the account details.<br>For transactions submitted before 6pm, please note that the transaction has to be approved by 6pm<br>today.<br>For transactions submitted after 6pm, please note that the transaction has to be approved by 6pm on the<br>next business day. |  |  |
| K Back         | (a)<br>Save Submit for Approval                                                                                                    |  |  |

4